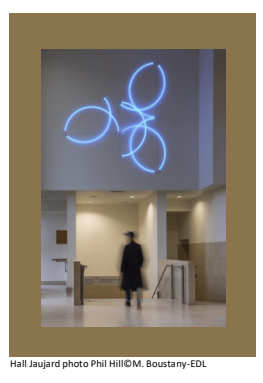

## **École du Louvre** Palais du Louvre

## Dépôt des mémoires - Compression des images avec Microsoft Office

## Objectif : compresser les images pour réduire le poids des fichiers

Ouvrir le document Word puis sélectionner l'image à compresser.

Un menu **Outils Image** s'affiche dans le ruban

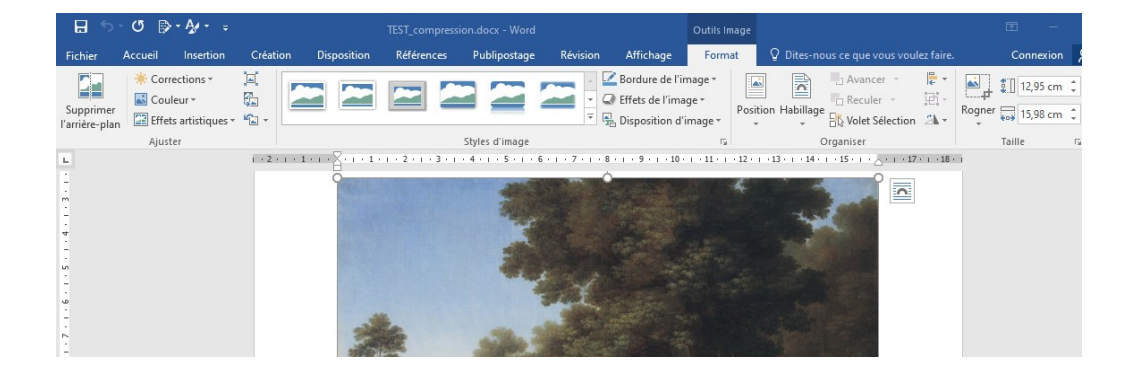

Après avoir cliqué sur le bouton **Compresser les images** dans le ruban, cocher la case permettant de compresser les images à 96 ppp.

Cliquer ensuite sur OK pour valider la modification et vérifier que la qualité de l'image a été conservée.

Si l'image semble trop pixellisée, on peut recommencer l'opération en sélectionnant une compression Web à 150 ppp.

Nota bene : dans l'exemple présenté, le fichier est passé de 834 ko à 120 ko avec une compression à 150 ppp.

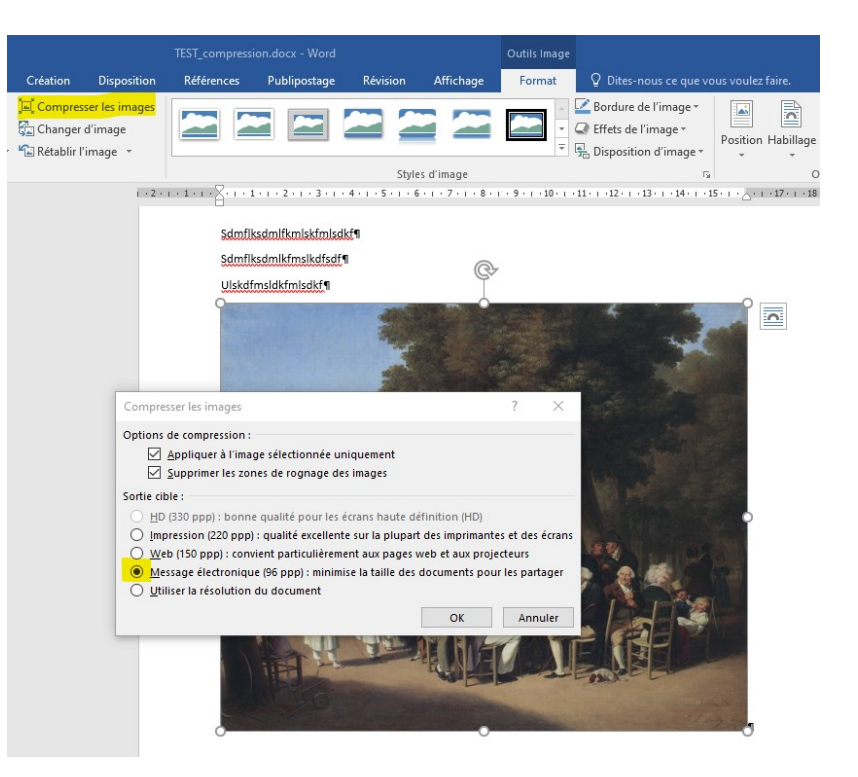

## En cas de problème, une solution